## INSTRUKCJA WYSZUKIWANIA OPISÓW PUBLIKACJI

## W BAZIE BIBLIOGRAFIA PUBLIKACJI PRACOWNIKÓW AGH

Od czerwca 2013 roku współistnieją 2 bazy: "stara" dostępna w WWW pod adresem: <u>http://www.bpp.agh.edu.pl/bpp.phtml</u>, druga (nowa) dostępna w WWW pod adresem: <u>https://www.bpp.agh.edu.pl/new/</u>. W pierwszej bazie znajdują się opisy publikacji zgłoszonych do zarejestrowania do połowy czerwca 2013, w drugiej po tym terminie. Bazy będą sukcesywnie łączone i na ich stronach pojawi się informacja, jaki okres obejmują.

## Aby wyszukać informacje w starszej bazie należy:

1. Wybrać moduł **Indeks** (z lewej strony ekranu) – pojawi się lista nazwisk autorów (pracowników i doktorantów AGH)

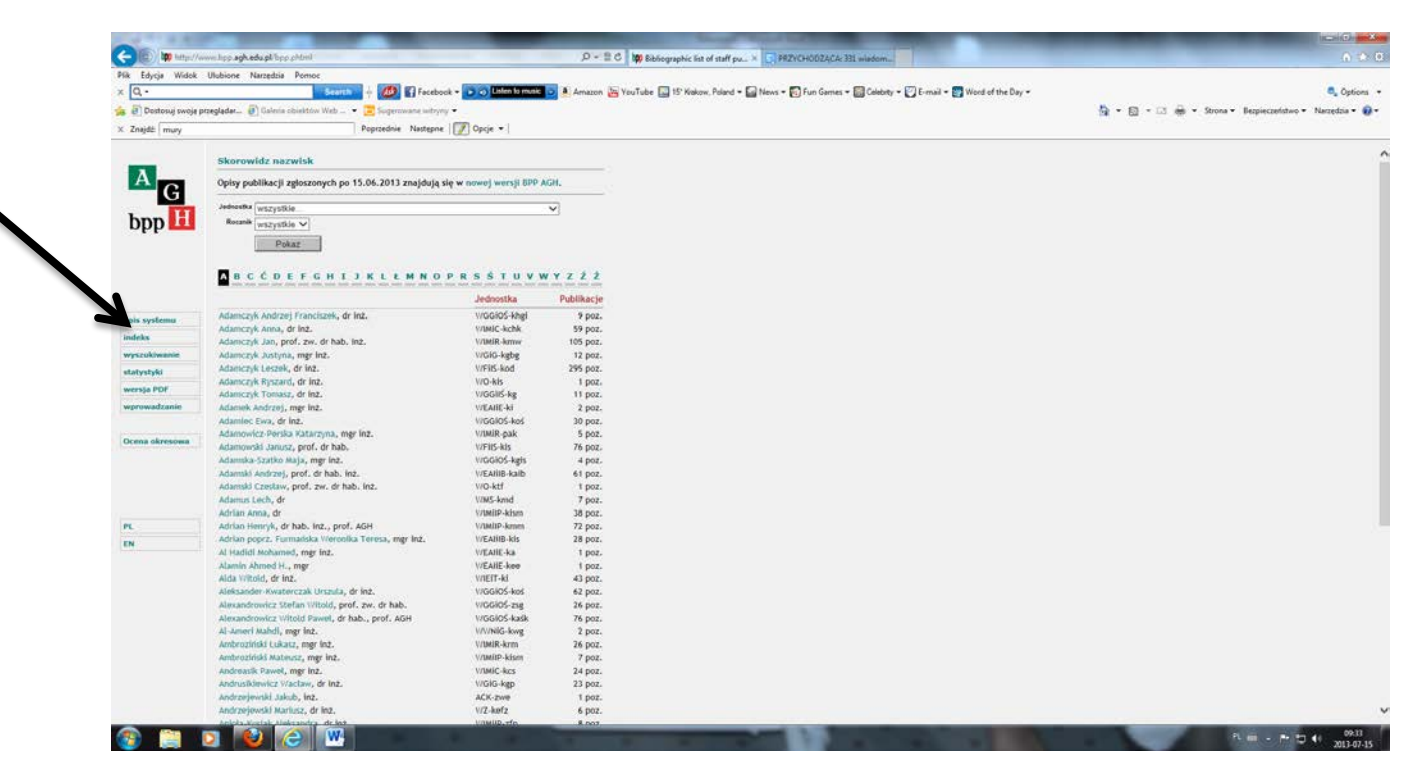

2. Wybrać literę alfabetu, od której zaczyna się nazwisko autora (np. S) – pojawi się lista nazwisk zaczynających się na tę literę

|                    |                                                  | _                                                                                                    | 0.1        |                                                                                           |                                               |
|--------------------|--------------------------------------------------|----------------------------------------------------------------------------------------------------|------------|-------------------------------------------------------------------------------------------|-----------------------------------------------|
| Nk Educia Widok    | Ulubione Narredia mos                            |                                                                                                    |            | edulation of our statu barries of the second one cost an electric                         | U/ sina                                       |
| Q.                 | Search 6 100 El Fac                              | ebook • 💽 🕤 Listen to music                                                                                                    | Amazon     | 🔄 15' Koskow, Poland + 🕞 News + 🛐 Fun Games + 🔂 Calaboty + 🏹 I-mail + 🕎 Word of the Day + | S. Options                                    |
| Destanti susia     | maleter (2) Caluti elistate de la Calutione      | 100 C                                                                                                    | 17.5       |                                                                                           | A . B . C . A . force forcestory Mandale .    |
| C crossory smoke p |                                                  |                                                                                                    |            |                                                                                           | A . D . m d word . achartenens . unstern . A. |
| C Zhiljdz   mury   | Additions units                                  | bue ([N] obde • ]                                                                                                    |            |                                                                                           |                                               |
|                    | Skorowidz nazwisk                                |                                                                                                    |            |                                                                                           |                                               |
| A                  | Opisy publikacji zgłoszonych po 15.06.201 znajdu | rją się w nowej wersji BPP                                                                                                    | AGH.       |                                                                                           |                                               |
| G                  | Jednostka (wszystkie                             |                                                                                                    | ~          |                                                                                           |                                               |
| hpp                | Rozanik antitudkie V                             | •                                                                                                    |            |                                                                                           |                                               |
| obb -              | (maximum -)                                      | N                                                                                                    |            |                                                                                           |                                               |
|                    | Pokaz                                            |                                                                                                    |            |                                                                                           |                                               |
|                    |                                                  |                                                                                                    |            |                                                                                           |                                               |
|                    | AECCDEFGHIJKLEMN                                 | OPRSSTUV                                                                                                    | WYZZZ      |                                                                                           |                                               |
|                    |                                                  | Jednostka                                                                                                    | Publikacje |                                                                                           |                                               |
| onis sustants      | Sadowski Andrzej, dr                             | WIMIIP-kmsz                                                                                                    | 32 poz.    |                                                                                           |                                               |
| indula-            | Saeed Rhalid, dr hab. int., prof. AGH            | WFillS-kits                                                                                                    | 45 poz.    |                                                                                           |                                               |
| Indeks             | Sagan Tomasz, mgr inż.                           | WGłó-kezp                                                                                                    | 2 poz.     |                                                                                           |                                               |
| wyszukiwanie       | Sak Teresa, mgr inz.                             | W/MN-ksm                                                                                                    | 5 poz.     |                                                                                           |                                               |
| statystyki         | Sak Tomasz, mgr Inz.                             | WMN-kfm                                                                                                    | 7 poz.     |                                                                                           |                                               |
| wersja PDF         | Sakes Abduranin, mgr inz.                        | Wilkiekap<br>WZ-khot                                                                                                    | s poz.     |                                                                                           |                                               |
| wprowadzanie       | Sala Darlusz, mer inz.                           | WGGIOS-kmple                                                                                                    | 17 poz.    |                                                                                           |                                               |
|                    | Salach Bielecki Robert, mgr Inz.                 | WEA/IE-kn                                                                                                    | 1 poz.     |                                                                                           |                                               |
|                    | Salamon Tomasz, dr Inž.                          | WIMBR-korm                                                                                                    | ¥ poz.     |                                                                                           |                                               |
| ticena saresowa    | Salamon Witold, dr Inż.                          | WGGIOS-kmplg                                                                                                    | 2 poz.     |                                                                                           |                                               |
|                    | Salus Małgorzata, mgr inż.                       | WIMIC-ktcmo                                                                                                    | I poz.     |                                                                                           |                                               |
|                    | Salwiriski Jözef, dr hab. Inž., prof. AGH        | WIMIR-kkem                                                                                                    | 119 poz.   |                                                                                           |                                               |
|                    | Samtorski karar, mgr m2.                         | WIEIT-KR                                                                                                    | poz.       |                                                                                           |                                               |
|                    | Samek Longa, dr lot                              | WEIK.kfmh                                                                                                    | All poz.   |                                                                                           |                                               |
| PL                 | Sampleden Doptan, mer inz.                       | WEIF-ktp                                                                                                    | 16 poz.    |                                                                                           |                                               |
| TN.                | Sanak-Rydlewska Stanislawa, prof. dr hab.        | WGIG-kisps                                                                                                    | 70 poz.    |                                                                                           |                                               |
|                    | Sanecki Leszek, dr Inż.                          | WGIG-kgbg                                                                                                    | I poz.     |                                                                                           |                                               |
|                    | Sanocki Aleksander                               | WGGIOS-khgi                                                                                                    | 3 poz.     |                                                                                           |                                               |
|                    | Sanok Zofia, dr                                  | WFil5-zod                                                                                                    | 12 poz.    |                                                                                           |                                               |
|                    | Sapa Lucjan, dr                                  | WMS-KIT                                                                                                    | 10 poz.    |                                                                                           |                                               |
|                    | Sapirska-sinva Anirsa, or litz.                  | WINNIG-KWg                                                                                                    | 26 poz.    |                                                                                           |                                               |
|                    | Sapieski Boedan, prof. dr hab. inz.              | WIMIR-kap                                                                                                    | 247 poz.   |                                                                                           |                                               |
|                    | Sapor Maria, dr Inz.                             | WIEIT-ke                                                                                                    | 50 poz.    |                                                                                           |                                               |
|                    | Saramak Daniel, dr inz.                          | WGIG-kisps                                                                                                    | 77 poz.    |                                                                                           |                                               |
|                    | Sarapata Bartosz, mgr inz.                       | WamitP-kimm                                                                                                    | 2 poz.     |                                                                                           |                                               |
|                    | Sarga-Gaczyńska Monika, mgr inż.                 | WGGIOŚ-khgi                                                                                                    | 2 poz.     |                                                                                           |                                               |
|                    |                                                  | and the second second se | diminin .  |                                                                                           |                                               |
|                    | Sarna Michail, mgr                               | WFIIS-K1C                                                                                                    | 4 poz.     |                                                                                           |                                               |

3. Wybrać, przez kliknięcie, poszukiwane nazwisko – ukaże się ekran z wszystkimi publikacjami wybranego autora:

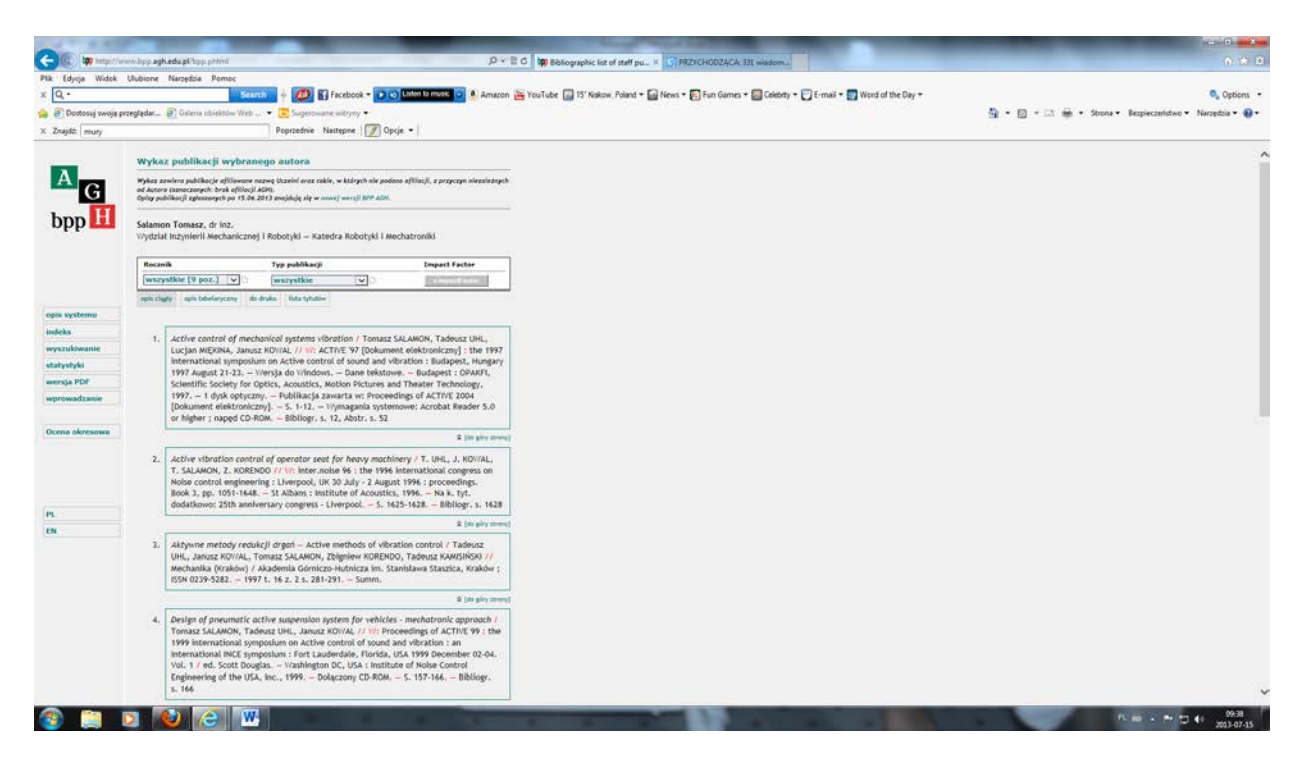

4. W lewym górnym rogu znajduje się informacja o roczniku (roku), za który publikacje zostały zarejestrowane w bazie – jest to rozwijalna lista (po kliknięciu na strzałkę)

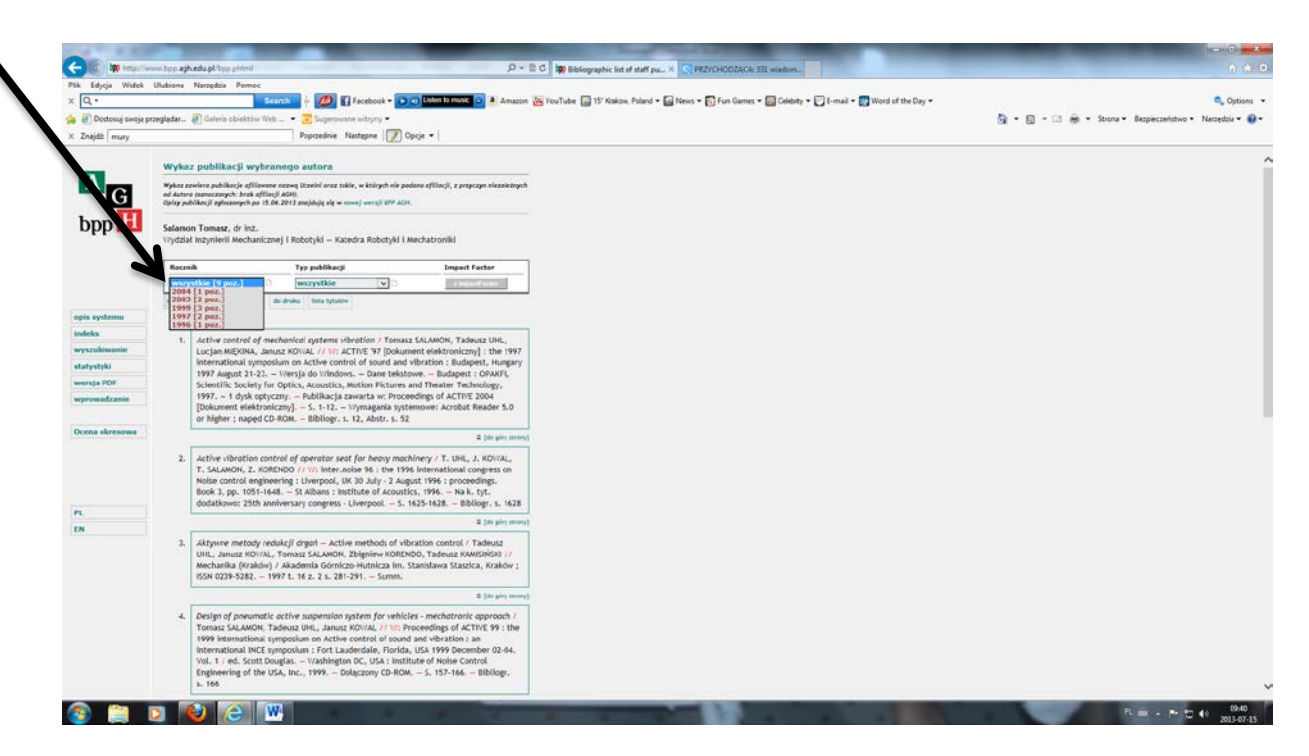

5. Po wybraniu konkretnego rocznika (poprzez kliknięcie na rok) pojawi się lista publikacji autora za wybrany rok (decyduje data opublikowania)

| Pilik Edycja Widek    | Ulubions Narzędzia Pomoc                                                                                                    |                                                         |
|-----------------------|----------------------------------------------------------------------------------------------------|---------------------------------------------------------|
| × Q, •                | 🔰 Search 🚽 💋 😰 Facebook = 💽 💿 🔤 🔤 Amazon 🗃 YouTube 🔤 15' Kraion, Polari + 🚘 News + 🔂 Fun Games + 🔯 Geleby + 🙄 I-mail + 📰 Word of the Day +                                                                                                    | 🔍 Options 👻                                             |
| 🛓 🗿 Destosuj swoje pr | eegleder. 🕘 Galeria obiektów Web 🔹 🔁 Sugerowane witzyny •                                                                                                    | 💁 🔹 🗊 🖝 🖾 👼 🔹 Strona 🔹 Bezpieczeństwo 🔹 Narzedzia 👻 🚱 🕶 |
| < Znajdž mury         | Poprzednie Następne 📝 Opcje 🕈                                                                                                    |                                                         |
|                       | Wykaz publikacji wybranego autora                                                                                                    |                                                         |
| AG                    | Wykaz zawiera poblikacje efficience nazwą Uzawie kraz w kieżych nie podota officacji, z przyczym niezwiednych<br>od kone nazwcznych, bran dfilica (2400).<br>Obrzy poblikacji dynawych of 56. 2012 i modoja uje w woraj wier Adrie.                                                                                                    |                                                         |
| bpp 🔢                 | Salamon Tomasz, dr Inž.<br>Vyddal trogmletil Mechanicznej i Robotyki – Kaoedra Robotyki i Mechatroniki                                                                                                    |                                                         |
|                       | Rocmik Typ publikacji Impact Factor                                                                                                    |                                                         |
|                       | 2003 (2 poz. v) wszystkie v)                                                                                                    |                                                         |
|                       | metri slagty – spin taleslaryczny, – do draku – liste tytatev                                                                                                    |                                                         |
| opis systemu          |                                                                                                    |                                                         |
| indeks                | 1. Problemy projektowania aktywnych zawieszeń skatzisk – [Daulgn issues of active                                                                                                    |                                                         |
| wyszukowanie          | suppervises in driver seasi / SALAMON T., KAMISNSO T., NOVAL J., UHL T. //YW.<br>MARDIG000 Tobument elektronicard: eth conference on Active noise and Viteration                                                                                                    |                                                         |
| statystyki            | control methods : Cracow, May 7-9, 2003. – Wersja do Windows. – Dane tekstowe /                                                                                                    |                                                         |
| wereja PCH            | AOH University of Science and Technology, faculty of Intechnical Engineering and<br>Robotics, Department of Prozest Control                                                                                                    |                                                         |
| wprowadzanie          | Technology, Faculty of Mechanical Engineering and Robotics, 2003] 1 dysk                                                                                                    |                                                         |
| Ocena okresowa        | opyczy), – Zawiera natemisty konterencyjne za 1992, 1997, 1997, 2001, –<br>5. 171-186, – u lynagania systemiewi kotów Arcóda Kulakow I. Apóc. – Tytu<br>przejelo z ekranu tytułowego, – Bibliogr. s. 180, – materiały konterencyjne za rok<br>1997                                                                                                    |                                                         |
|                       | \$ (de pin tem)                                                                                                    |                                                         |
|                       | 2. Synteze sterowania oktywnym układem redukcji crysar – [Active vibration control                                                                                                    |                                                         |
| 11                    | system() / Tomasz SALAMON, Tadeusz UHL, // W/; AARDH/2001 [Dokument]                                                                                                    |                                                         |
| IN                    | Cracow, May 7-9, 2003. – Vitersja do Vindows, – Dane tekstowe / AlbH University of                                                                                                    |                                                         |
|                       | Science and Technology, Faculty of Medianical Epipheening and Robotics. Department<br>of Protons Centor. – [Crosco: Acid Molevity of Science and Technology. Faculty of<br>Medianical Epigenering and Bubbics, 2003]. – It sysk registrary. – Zowiers materially<br>systemson: addre Acrobat Material registrary registrary. – Typic projector acid molecular<br>tyrideneses. – Bibliogr. 5. [74], Strenzcz, Adotz – materially konferency/ne za rok<br>1999 |                                                         |
|                       | a (de plr) streng                                                                                                    |                                                         |
|                       |                                                                                                    |                                                         |
|                       |                                                                                                    |                                                         |
|                       |                                                                                                    |                                                         |

6. Jeśli publikacje są publikacjami punktowanymi (zgodnie z wytycznymi rozporządzeń Ministra Nauki i Szkolnictwa Wyższego oraz aktami prawnymi wewnętrznymi Uczelni) na stronie pojawi się informacja o liczbie punktów, przydzielonych konkretnej publikacji ze względów formalnych. Punktacja jest dodawana do opisów publikacji od roku 2008; dla lat, gdy nie było wytycznych Ministerstwa odnośnie do punktacji, liczba punktów została zaznaczona dla roku poprzedzającego ukazanie się publikacji oraz roku po jej ukazaniu się.

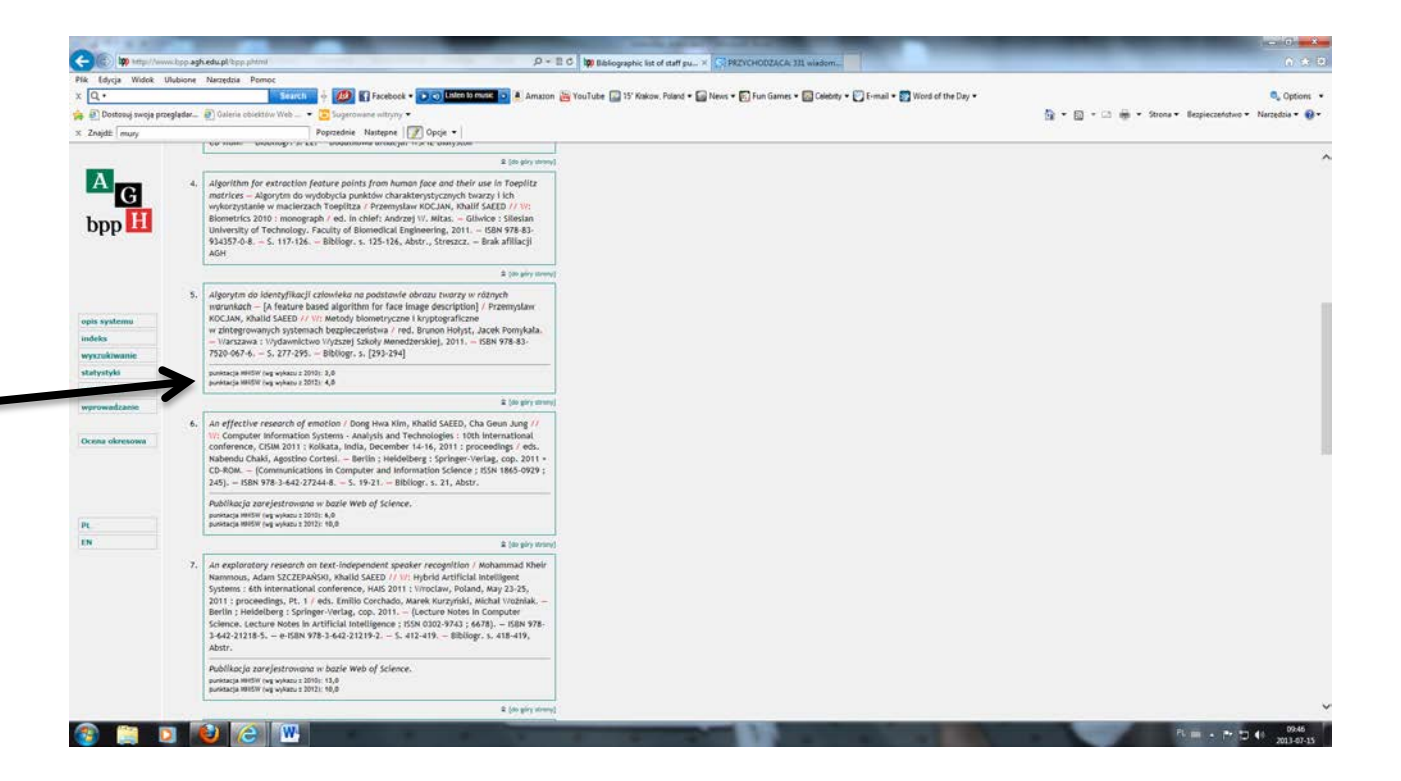

UWAGA: w poszukiwaniach listy publikacji autora z AGH **nie należy** posługiwać się modułem: Wyszukiwanie – służy on do wyszukiwania m.in. informacji o publikacjach studentów AGH, czy przeglądania publikacji konkretnej jednostki.

Po wyszukaniu publikacji ich opisy można wydrukować w formacie pdf wybierając z ekranu opcję: **do druku** 

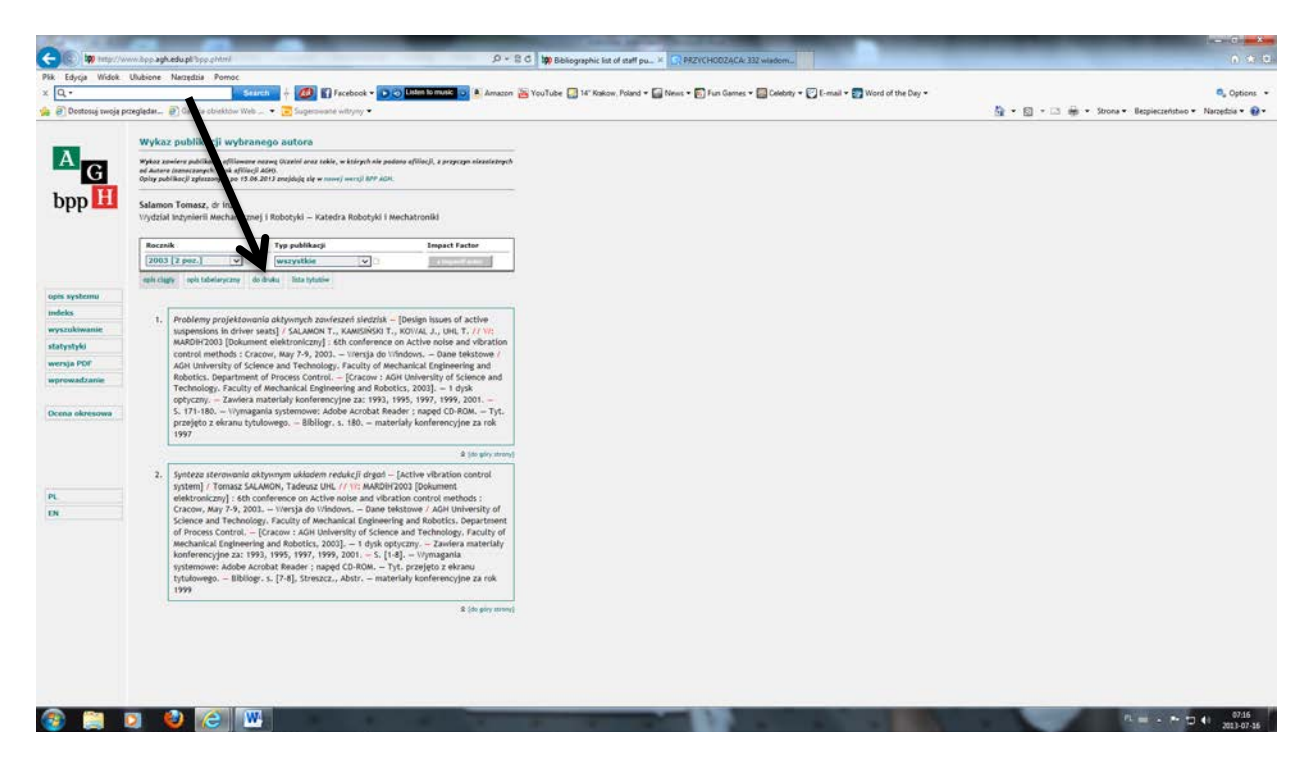

Po wybraniu opcji (przez kliknięcie) pojawi się ekran pozwalający na zaznaczenie wybranych publikacji (zaznaczenie w kwadraciku nad opisem danej publikacji) lub wydrukowanie wszystkich

۱

wyszukanych prac (zaznaczenie

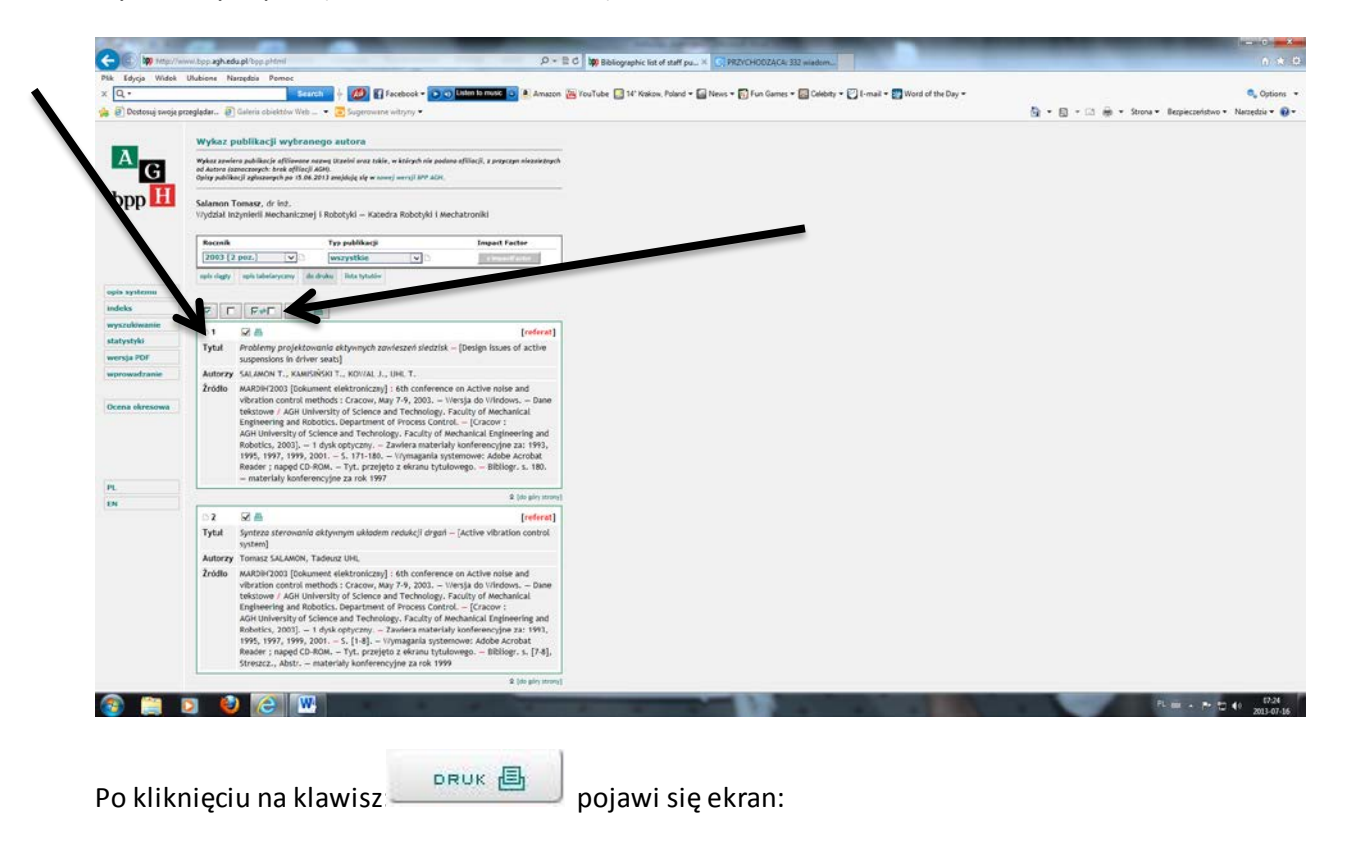

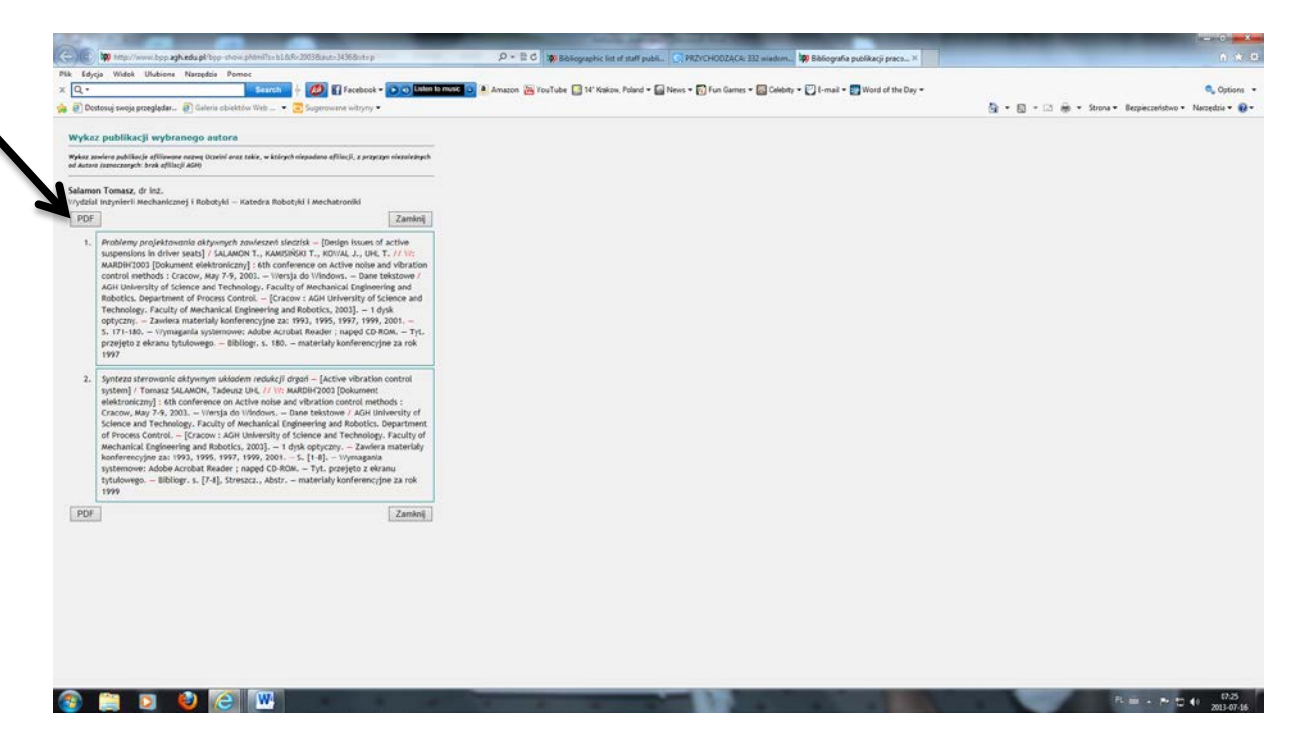

Wybranie opcji: PDF pozwoli na wydrukowanie zestawu opisów bibliograficznych publikacji

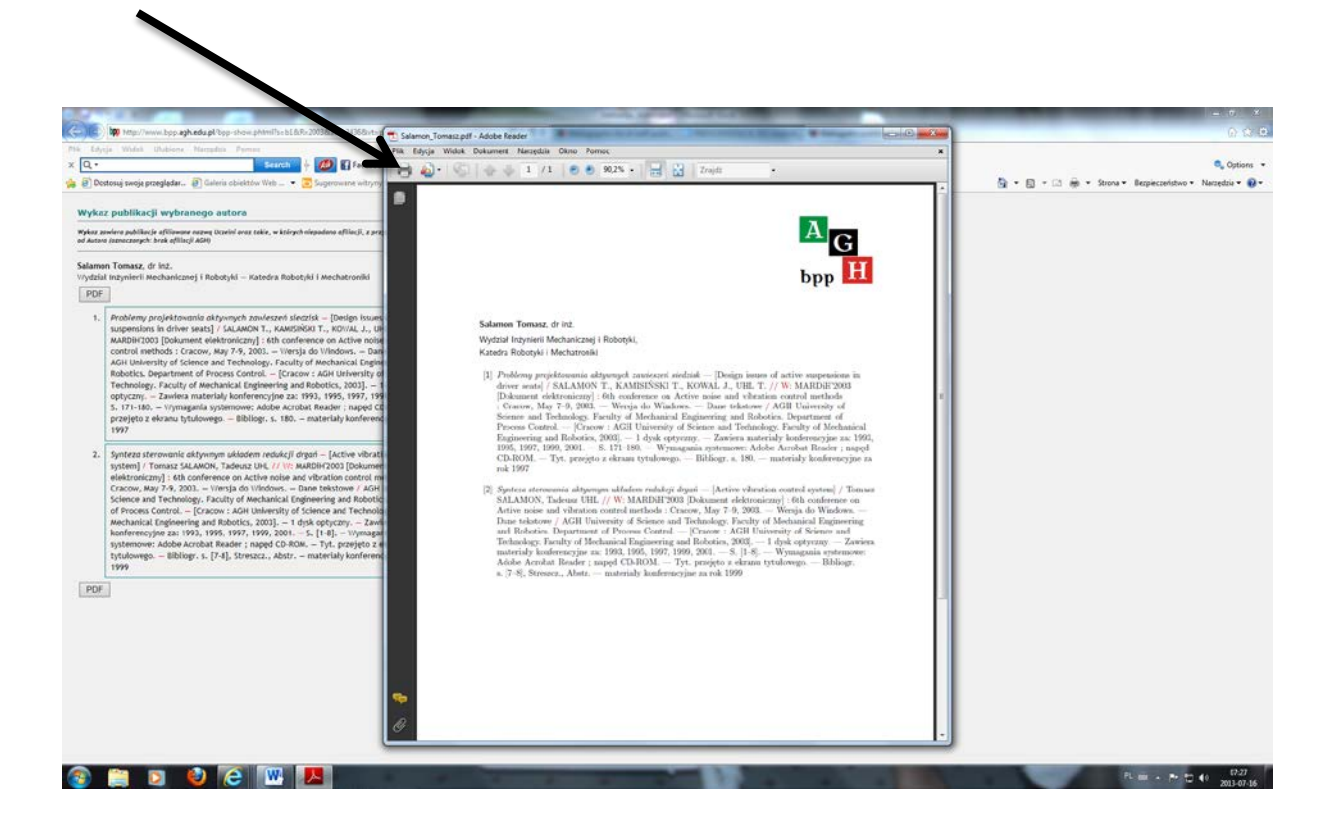

Aby wyszukać informacje w nowszej bazie należy:

1. Wybrać moduł Indeks z lewej strony okna

| PP AGH                       | × 10 BPP AGH                      | . · · · · · · · · · · · · · · · · · · ·                                           |                                      |         |                   |   |
|------------------------------|-----------------------------------|-----------------------------------------------------------------------------------|--------------------------------------|---------|-------------------|---|
| 🕑 🕲 www.hop.agh.edu.pl/new/i | ndeks/?wydz=08codR=08cdcR=08pcz=M |                                                                                   |                                      |         | 🟫 🗸 😋 🖉 • Ask.com | 0 |
|                              | Skorowidz nazwi                   | isk                                                                               |                                      |         |                   |   |
| AG                           | Jednostka                         | wszystkie                                                                         |                                      |         |                   |   |
|                              | Zakres roczników od               | wszystkie lata                                                                    |                                      |         |                   |   |
| bpp 1                        |                                   |                                                                                   |                                      |         |                   |   |
| ~~~~                         |                                   | G0                                                                                |                                      |         |                   |   |
|                              | Opisy publikacji wcześnie         | ejszych zobacz: bpp.agh.edu.pl/old.                                               |                                      |         |                   |   |
| indeks                       | ABCÓDE                            | FGHIJKLLNNOP                                                                      | R S Ś T U V W Y Z                    | 2. 2    |                   |   |
| wyszukiwanie                 | anten anten anten                 | andre andre andre andre andre addre andre andre <mark>andre</mark> addre addre ad | a pilo alla sila sila sila sila sila |         |                   |   |
| statystyki                   |                                   |                                                                                   | Jednoscka                            | pozycja |                   |   |
|                              | Macherzyński Mariusz, dr          | inż.                                                                              | WEIP-lacer                           | 1 poz.  |                   |   |
| wersja PDP                   | Madej Marcin, dr inż.             |                                                                                   | WIMiIP-kmm                           | 2 poz.  |                   |   |
| komunikaty                   | Maj Maria, dr inž.                |                                                                                   | WO-kip                               | 1 poz.  |                   |   |
|                              | Majcherczyk Tadeusz, pro          | of, dr hab, inż.                                                                  | WGiG-kgbg                            | 1 poz.  |                   |   |
| wprowadzanie                 | Malatyńska Paulina, mgr ir        | nż.                                                                               | WO-kis                               | 1 poz.  |                   |   |
|                              | Malecki Pawel, mgr inż.           |                                                                                   | WIMiR-knnv/                          | 1 poz.  |                   |   |
|                              | Malolepszy Jan, prof. dr h        | ab. inż.                                                                          | WIMIC-ktmb                           | 1 poz.  |                   |   |
|                              | Mańka Michał, dr Inz.             |                                                                                   | WIMIR-krm                            | 1 poz.  |                   |   |
| PL                           | Marszalek Konstanty, dr In        | nž.                                                                               | WIEIT-ke                             | 2 poz.  |                   |   |
| EN                           | Martowicz Adam, dr inż.           |                                                                                   | WIMiR-krm                            | 2 poz.  |                   |   |
|                              | Maruta Michał, mgr inż.           |                                                                                   | WWNiG-kin                            | 1 poz.  |                   |   |
|                              | Matula Rafal, mgr inż.            |                                                                                   | WGGłOŚ-kgf                           | 3 poz.  |                   |   |
|                              | Maziarz Wojciech, dr inż.         |                                                                                   | WIEIT-ke                             | 1 poz.  |                   |   |
|                              | Mech Krzysztof, mgr inż.          |                                                                                   | WMM-kfm                              | 2 poz.  |                   |   |
|                              | Mendrok Krzysztof, dr hab         | b. inž.                                                                           | WIMIR-krm                            | 1 poz.  |                   |   |
|                              | Micek Piotr, dr inż.              |                                                                                   | WIMIR-kap                            | 2 poz.  |                   |   |
|                              | Michta Grzegorz, dr inż.          |                                                                                   | WIMIP-kmm                            | 3 poz.  |                   |   |
|                              | Mielczarek Przemysław, n          | ngr                                                                               | WIMIC-kbn                            | 2 poz.  |                   |   |
|                              | Mikulowski Borys, prof. zv        | v. dr. hab. linž.                                                                 | WMN-kmn                              | 1 poz.  |                   |   |
|                              | Mitkowski Wojciech, prof.         | . zv. dr hab. inż.                                                                | WEAlilE-kaib                         | 6 poz.  |                   |   |
|                              |                                   |                                                                                   |                                      |         |                   |   |
|                              | Młynarczykowska Anna, d           | lr -                                                                              | WGiG-kisps                           | 1 poz.  |                   |   |

2. Wybrać literę, na którą rozpoczyna się nazwisko poszukiwanego autora:

|                                | - Instant Acal                    |                                       |              |         |                   |     |
|--------------------------------|-----------------------------------|---------------------------------------|--------------|---------|-------------------|-----|
| DPP AND                        | A WORK HUR                        | · · · · · · · · · · · · · · · · · · · | 6 mil        |         | des all an energy |     |
| . 142 www.htb.advedu.pe.new.iv | deks/nwydze0dcodka/skoleke0dga. M |                                       |              |         | 12 V C HOM Astom  | P + |
|                                | Skorowidz nazwi                   | sk                                    |              |         |                   |     |
| A                              |                                   |                                       |              |         |                   |     |
| G                              | Jednostka                         | wszys. a                              |              |         |                   |     |
|                                | Zakres roczników od               | wszyskie b                            |              |         |                   |     |
| bpp 📘                          |                                   |                                       |              |         |                   |     |
|                                |                                   | G0                                    |              |         |                   |     |
|                                | Opisy publikacji wcześnie         | iszych zobacz: bpp.agh.edu. bold.     |              |         |                   |     |
| opis systemu                   |                                   |                                       |              |         |                   |     |
| indeks                         |                                   |                                       |              |         |                   |     |
|                                |                                   | FORIJKLLMNU                           | PRSSIU W 2   | 2 2     |                   |     |
| wyszukiwanie                   |                                   |                                       | Jednostka    | pozvcia |                   |     |
| statystyki                     |                                   |                                       |              |         |                   |     |
| versja PDP                     | Macherzyński Mariusz, dr          | inž.                                  | WEIP-locu    | 1 poz.  |                   |     |
|                                | Madej Marcin, dr Inz.             |                                       | WIMIP-kmm    | 2 poz.  |                   |     |
| comunikaty                     | Maj Maria, dr Inz.                | f de bab hab                          | WO-KIP       | 1 poz.  |                   |     |
| vprowadzanie                   | Majcherczyk Tadecsz, pro          | i, or nati, mz.                       | Wold-Agug    | 1 poz.  |                   |     |
|                                | Halachi Daval, morioi             |                                       | Winip, keess | 1 002.  |                   |     |
|                                | Malolanszy Jan prof. dr.b.        | ab inż                                | WIMIC-ktmb   | 1 002   |                   |     |
|                                | Mańka Michal, dr. inż             | AUT 1 110,0                           | WIMIR-krm    | 1 007   |                   |     |
| PL                             | Marszalek Konstanty, dr In        | 2.                                    | WIEIT-ke     | 2 poz.  |                   |     |
|                                | Martowicz Adam, dr inż.           |                                       | WIMiR-krm    | 2 poz.  |                   |     |
| EN                             | Maruta Michal, mgr inż.           |                                       | WW/NiG-kin   | 1 poz.  |                   |     |
|                                | Matula Rafal, mgr inż.            |                                       | WGGiOŚ-kgf   | 3 poz.  |                   |     |
|                                | Maziarz Wojciech, dr inż.         |                                       | WIEIT-ke     | 1 poz.  |                   |     |
|                                | Mech Krzysztof, mgr inż.          |                                       | WMN-kfm      | 2 poz.  |                   |     |
|                                | Mendrok Krzysztof, dr hab         | , inž.                                | WIMIR-krm    | 1 poz.  |                   |     |
|                                | Micek Piotr, dr inż.              |                                       | WIMIR-kap    | 2 poz.  |                   |     |
|                                | Michta Grzegorz, dr inż.          |                                       | WIMilP-kmm   | 3 poz.  |                   |     |
|                                | Mielczarek Przemysław, m          | gr                                    | WIMIC-kbn    | 2 poz.  |                   |     |
|                                | Mikulowski Borys, prof. zv        | . dr hab. inż.                        | WMN-kmn      | 1 poz.  |                   |     |
|                                | Mitkowski Wojciech, prof.         | zw. dr hab. inż.                      | WEAlilE-kaib | 6 poz.  |                   |     |
|                                | Młynarczykowska Anna, dr          |                                       | WGiG-kisps   | 1 poz.  |                   |     |
|                                |                                   |                                       |              |         |                   |     |

 Wybrać, poprzez kliknięcie na nazwisko, poszukiwanego autora – ukaże się Wykaz publikacji wybranego autora. Strona standardowo ustawia się na liście publikacji afiliowanych nazwą Uczelni. Po prawej stronie znajdują się także publikacje, w których zabrakło nazwy AGH oraz takie, w których podano inną niż AGH afiliację (zakładka: pozostałe)

| BPP AGH                        | × 100 BPP AGH                                                                          | + +                                                                                                    |                                                                                                    |                                                                                                    |                   | de Monst- |
|--------------------------------|----------------------------------------------------------------------------------------|----------------------------------------------------------------------------------------------------|----------------------------------------------------------------------------------------------------|----------------------------------------------------------------------------------------------------|-------------------|-----------|
| Contraction agric and a planet | Wykaz publika                                                                          | cji wybranego au                                                                                                    | utora                                                                                                    |                                                                                                    | 🟫 🗟 🖓 😋 - Ask.com | P 🖡 1     |
| A<br>G<br>bpp H                | Tomasz Moskalew<br>Wydział Inżynierii Met<br>WIMIIP-kmm, Katedra                       | <b>vicz, dr inż</b> .<br>ali i Informatyki Przemy:<br>Metaloznawstwa i Metali                                                         | slowej<br>urgti Proszków                                                                                                    | afiliowane AGI prziotale                                                                                                    |                   |           |
| opis systemu                   | Zakres                                                                                 | Statystyki ogólne                                                                                                    |                                                                                                    |                                                                                                    |                   |           |
| indeks                         | Zakres roczników od                                                                    | wszystkie lata                                                                                                    | 1                                                                                                    |                                                                                                    |                   |           |
| wyszukiwanie                   | Typ publikacji                                                                         | wszystko                                                                                                    |                                                                                                    |                                                                                                    |                   |           |
| statystyki                     | Publikacje z LF                                                                        | 0                                                                                                    |                                                                                                    |                                                                                                    |                   |           |
| wersja PDF                     |                                                                                        | Szukaj                                                                                                    |                                                                                                    |                                                                                                    |                   |           |
| komunikaty                     | Opisy publikacji wcześ                                                                 | śniejszych zobacz: bpp.a                                                                                                    | gh.edu.pl/old.                                                                                                    |                                                                                                    |                   |           |
| wprowadzanie                   |                                                                                        |                                                                                                    |                                                                                                    |                                                                                                    |                   |           |
|                                | opis podstawowy                                                                        | opis tabelaryczny d                                                                                                    | a setekcji: 5, z ogotnej uczby 5 put<br>lo druku lista tytułów                                                                                                    | Slikacji Autora                                                                                                    |                   |           |
| PL.                            |                                                                                        |                                                                                                    | sortawa                                                                                                    | wie: alfabetycznie * chronologicznie                                                                                                    |                   |           |
| EN                             |                                                                                        |                                                                                                    |                                                                                                    |                                                                                                    |                   |           |
|                                | 1. Characterisat<br>[abstract] / N<br>AMT2013 : Ac<br>June 2013, Ku<br>: University of | tion of microporous oxid<br>MOSKALEWICZ Tomasz, K<br>dvanced Materials and Tr<br>udowa Zdrój / Częstocho<br>if Technology], [2013]. – | e layer synthesized on $Ti - 6.Al$<br>RUK Adam, KOT Marcin, Kayali Sab<br>echnologies : XX physical metallur,<br>swa University of Technology. Insti<br>- Opis częśc. wg okl., $-$ S. 51 | — 7 Nb alloy by micro-arc oxidation :<br>rd, CZYRSKA-FILEMONOWICZ Aleksandra // W:<br>gy and materials science conference : 9-12<br>tute of Materials Engineering. – [Częstochowa |                   |           |
|                                | keywords: mic                                                                          | crostructure, titanium allo                                                                                                    | y, electron tomography, microporous                                                                                                    | layer                                                                                                    |                   |           |
|                                | Zobacz pełny v                                                                         | vykaz publikacji Autora/A                                                                                                    | utorów AGH: Aleksandra Czyrska-File                                                                                                    | monowicz, Adam Kruk, Marcin Kot                                                                                                    |                   |           |
|                                | 2. Characterizat<br>cienkich wars                                                      | tion of $Al-Mg$ thin fi<br>stw $Al-Mg$ otrzymyw                                                                                       | lm deposited using pulsed laser de<br>anych za pomocą techniki osadzani                                                                                                    | position technique – Charakterystyka<br>ia laserem impulsowym / Agnieszka                                                                                                    |                   |           |

UWAGA: Do opisów publikacji w zakładce: Pozostałe nie będą dołączane informacje o liczbie punktów.

4. Należy wybrać odpowiedni zakres lat, za które poszukujemy publikacji. Poszukiwanie można zawęzić do publikacji z punktacją ministerialną (PM) oraz z tzw. Listy filadelfijskiej (LF), a także wybrać publikacje z odpowiedniego typu (np. książki).

| Edycja Widok , Koria Zakład<br>PP AGH | do Naredoa Ponoc<br>× 1908PP AGH +                                                                                                    |                     | A     |
|---------------------------------------|----------------------------------------------------------------------------------------------------|---------------------|-------|
| B wire hop aghed up with              | Ace/Mathalenika: Tomata (3448 Hzel                                                                                                    | 🗁 V C 🛛 🥏 * Ask.com | P 🖡 1 |
| _ \                                   | Wykaz publikacji wybranego autora                                                                                                    |                     |       |
| A                                     | iman Haladaning de bai                                                                                                    |                     |       |
|                                       | Wyalal Infynierii Metali i Informatyki Przemysłowej                                                                                                    |                     |       |
| bpp 且                                 | WIMIR vmm, Katedra Metaloznawstwa i Metalurgii Proszków                                                                                                    |                     |       |
|                                       | afiliowane AGH pozostale                                                                                                    |                     |       |
| pis systemu                           | Zatres Statystyki ogślne                                                                                                    |                     |       |
| ndeks                                 | Zakres roczników od 2013 - do 2013 -                                                                                                    |                     |       |
| vyszukiwanie                          | Typ publikacji wszystko                                                                                                    |                     |       |
| tatystyki                             | Publikacje z LF                                                                                                    |                     |       |
| versja PDF                            | Szukaj                                                                                                    |                     |       |
| omunikaty                             | Opisy publikacji wcześniejszych zobacz: bpp.agh.edu.pl/old.                                                                                                    |                     |       |
| vprowadzanie                          |                                                                                                    |                     |       |
|                                       | Liczba pozycji spelniających powyższe kryteria selekcji: 5, z ogolnej liczby 5 publikacji Autora                                                                                                    |                     |       |
|                                       | Are boommana. Able rename Arrea. In a prov. une derenam                                                                                                    |                     |       |
| PL                                    | sortavanie: alfabelycznie * chronologicznie                                                                                                    |                     |       |
| н                                     |                                                                                                    |                     |       |
|                                       | <ol> <li>Characterisation of microporous oxide layer synthesized on Ti – 6Al – 7Nb alloy by micro-arc oxidation :<br/>[obstract] / MOSK4LEWICZ Tomasz, KBUK Adam, KOT Marcin, Kayali Sabri, CZYBSK4, FILEMONOWICZ Aleksandra // W:     </li> </ol> |                     |       |
|                                       | AMT2013 : Advanced Materials and Technologies : XX physical metallurgy and materials science conference : 9-12                                                                                                    |                     |       |
|                                       | June 2013, Kudowa Zdrój / Częstochowa University of Technology. Institute of Materials Engineering [Częstochowa                                                                                                    |                     |       |
|                                       | : University of Technology], [2013]. – Opis częśc., wg okt., – 5. 51                                                                                                    |                     |       |
|                                       | keywords: microstructure, titanium alloy, electron tomography, microporous layer                                                                                                    |                     |       |
|                                       | Zobacz pełny wykaz publikacji Autora/Autorów AGH: Aleksandra Czyrska-Filemonowicz, Adam Kruk, Marcin Kot                                                                                                    |                     |       |
|                                       | 2. Characterization of $Al-Mg$ thin film deposited using pulsed laser deposition technique — Charakterystyka                                                                                                    |                     |       |
|                                       | cienkich warstw $Al-Mg$ otrzymywanych za pomocą techniki osadzania laserem impulsowym / Agnieszka                                                                                                    |                     |       |

Publikacje można sortować alfabetycznie lub chronologicznie (rosnąco i malejąco).

UWAGA: Do chwili uruchomienia odpowiedniej aplikacji opisom publikacji w nowszej wersji bazy nie towarzyszą informacje o liczbie punktów.

Wydruk listy publikacji wg zasad opisanych w części dotyczącej starej bazy.

Oprac. M.Garczyńska Biblioteka Głowna AGH